## HD KH MỞ TÀI KHOẢN THEO MÃ GIỚI THIỆU TRÊN APP ALPHA TRADING

Bước 1: Khách hàng bấm vào link giới thiệu hoặc quét mã QR giới thiệu

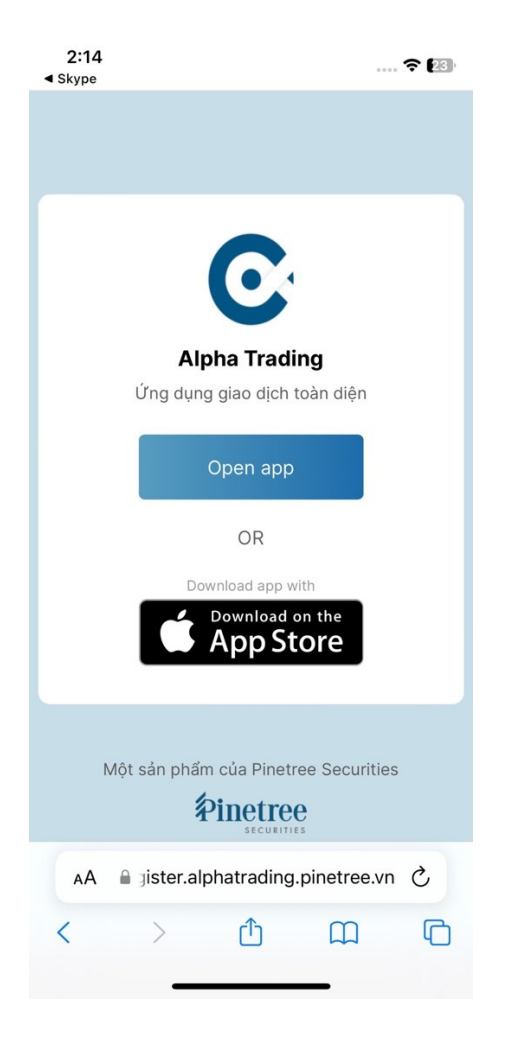

## Bước 2: Tải app Alpha Trading

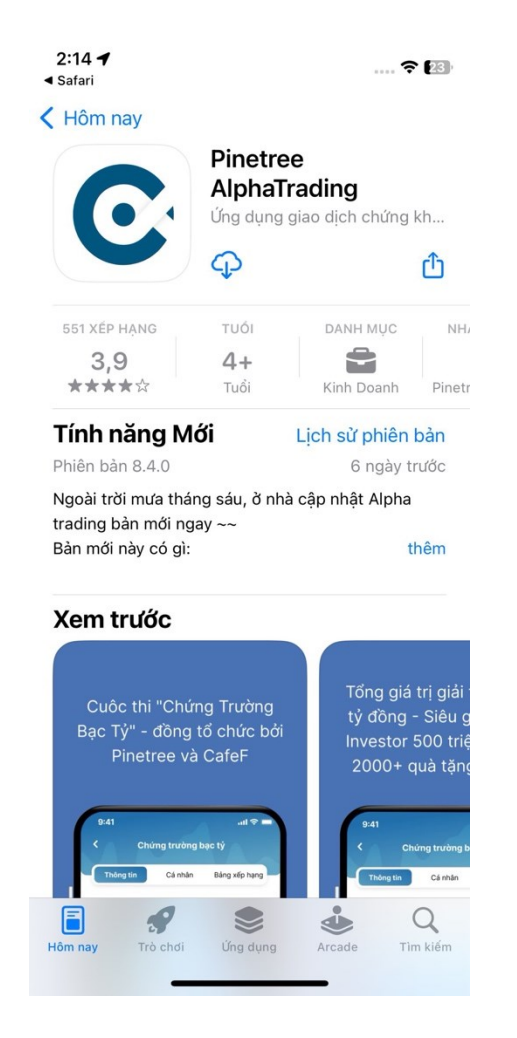

## Bước 3: Mở app Alpha và thực hiện đăng ký tài khoản

| 2:16           |              | 🗢 📧       |  |
|----------------|--------------|-----------|--|
| 🕻 Quay la      | ại           |           |  |
| Cài đặ         | it           |           |  |
| 0              | Chưa login   |           |  |
|                | Đăng ký      | Đăng nhập |  |
| •              | Ngôn ngữ     | vi 😋      |  |
| C              | Hotline      |           |  |
| Zalo           | Hỗ trợ Zalo  |           |  |
| 42<br>42<br>42 | Đánh giá app |           |  |
|                | Hướng dẫn s  | ử dụng    |  |
| 6              | Mời bạn bè   |           |  |

**Bước 4:** Sau khi đã thực hiện eKYC với CCCD, xác thực khuôn mặt và xác nhận các thông tin được trích xuất từ CCCD, quý khách đến bước Đăng ký dịch vụ.

Hệ thống sẽ tự điền mã giới thiệu theo đường link hoặc mã QR mà quý khách đã bấm vào.

Trong trường hợp code chưa được nhập, Quý khách vui lòng nhập lại mã giới thiệu.

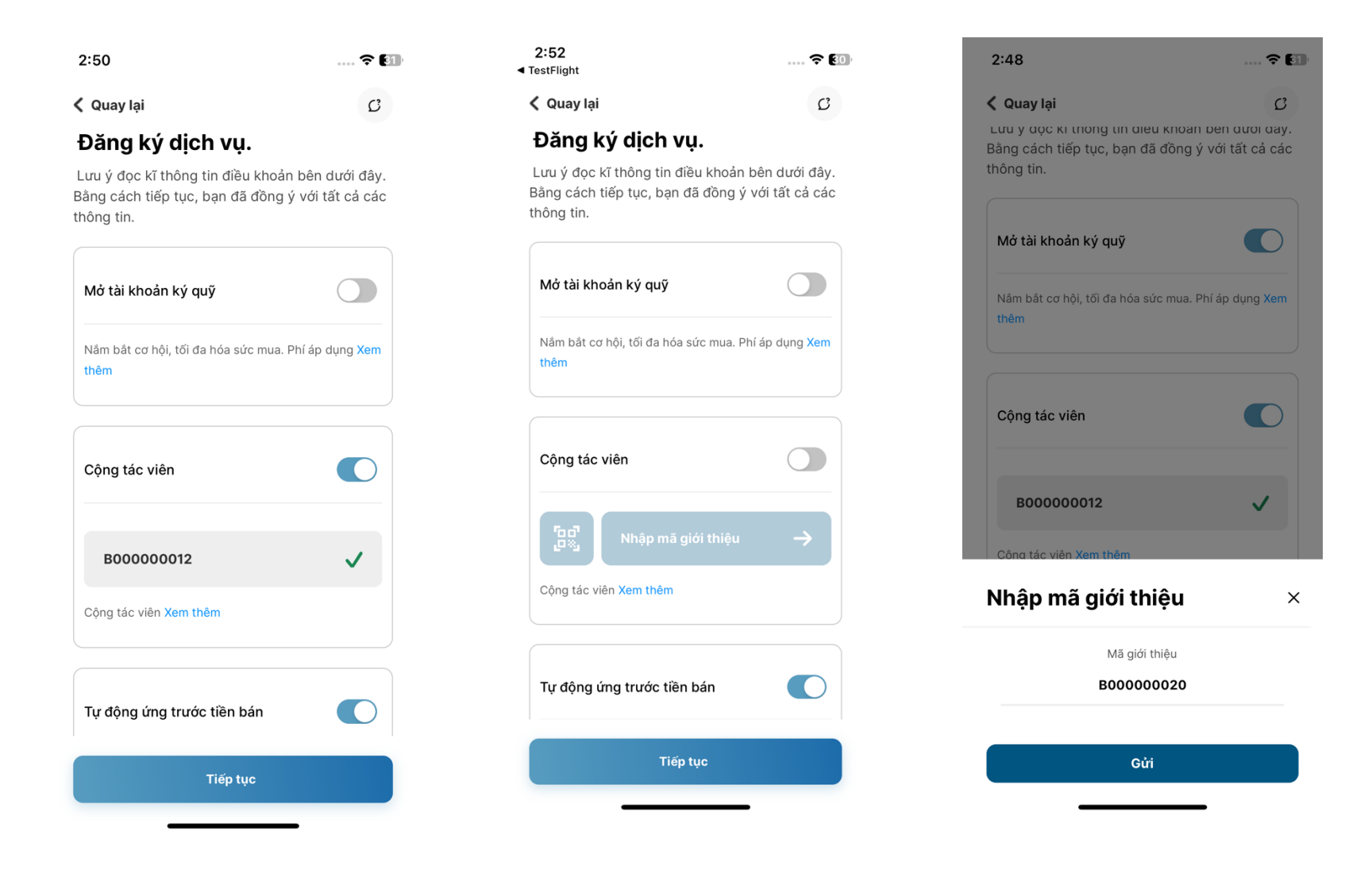

**Bước 5:** Quý khách vui lòng xem hợp đồng mở tài khoản và phiếu đăng ký tham gia chính sách phát triển khách hàng, sau đó nhấn Đồng ý để xác nhận Hợp đồng và hoàn thành quá trình Đăng ký.

| 2:54                                                                                                    | 🗢 👀                                                                                                    | 2:54                                                                                                    | 🗢 👀                                                                                                    | 3:26                                                       | 🗢 773                              |
|----------------------------------------------------------------------------------------------------|----------------------------------------------------------------------------------------------------|----------------------------------------------------------------------------------------------------|----------------------------------------------------------------------------------------------------|------------------------------------------------------------|------------------------------------|
| Testright                                                                                                    |                                                                                                    | < restright                                                                                                    |                                                                                                    |                                                            |                                    |
| 🗸 Quay lại                                                                                                    | C                                                                                                    | く Quay lại                                                                                                    | C                                                                                                    | ¢                                                          | ٦                                  |
| MICHAENERS AND AND AND AND AND AND AND AND AND AND                                                                                                    | DÂN GIAO DỊCH CHỨNG KHOÂN                                                                                                    | <ul> <li>devised all data base into the strength optic object high-high-high capit if the high-high base is the strength optic object of the high-high base is the high-high base is the high-high-high base is the high-high-high-high-high-high-high-high</li></ul>                                                                                                    | Proteins.<br>In the 10 the date has left at 10 tables having table of the date has the galaxies<br>that is the date of the date of the date of the date of the date of the date<br>the date of the date of the date of the date of the date of the date<br>the date of the date of the date of the date of the date of the date<br>of the date of the date of the date of the date of the date of the date<br>of the date of the date of the date of the date of the date of the date of the<br>date of the date of the date of the date of the date of the date of the date<br>of the date of the date of the date of the date of the date of the date of the date of the date<br>of the date of the date o | VNINDEX<br>1,852.76                                        | ỳng<br>₃ bạn đã đăng ký EKYC thành |
| Hg Mir, BÜI TH HCA<br>Ngày silet, 10121995 Gild tèn: N2<br>CMRQ:0CC0: 56 132257368 Ngày dig: 10.05(2011                                                                                                    | Quốc tịch: Viet Nam<br>Nư cấp Phá Thọ                                                                                                    | PHIẾU ĐĂNG KÝ THAM GIA                                                                                                    | CHÍNH SÁCH PHÁT TRIỂN KHÁCH HÀNG<br>ATING CUSTOMER DEVELOPMENT POLICY                                                                                                    |                                                            | 0.00%                              |
| De offmulog IS-33 That Blogs Hugh Tham Hug, Ho The           PHESE           Objected PADOL del Visione ROL<br>Statement PADOL del Visione ROL<br>Mai al del Visione ROL del Mattere Del Tham, punche sing Thama, quèri<br>Mai al del Visione ROL<br>Mai al del Visione ROL<br>Del Hugh Statement Pannel ROL<br>Del Hugh Statement Pannel ROL<br>Pade Statement Phones Rol<br>Pade Statement Phones Rol<br>Pade ROL Pannel ROL ROL Phone<br>Rol Pade ROL Phones Rol<br>Pade ROL Phone Rol<br>Pade ROL Phones Rol<br>Pade ROL Phones Rol<br>Pade ROL Phones Rol<br>Pade ROL Phones Rol<br>Pade ROL Phones Rol<br>Pade ROL Phones Rol<br>Pade ROL Phones Rol<br>Pade ROL Phone<br>ROL Phone<br>ROL P | Tarcelor, Oy san Ohing Anala Mala Mar<br>Ong Ku, Mala<br>Walkow awakatitatikan<br>Walkow awakatitatikan                                                                                                    | THE DEFINITION OF THE DEFINITION OF THE DEFINITI                                                           | ale relie AB Child Ta Thale ( TBALeh Hilling ) they planty that true highly all reli<br>of a set of child of the Account Hole of Challenger's with the Straining                                                                                                    | DANH MỤC TRỐNG<br><b>Bạn chưa có cổ</b><br>phiếu nào trong |                                    |
| <ol> <li>ĐĂNO KÝ CÚA ISHÁCH HÀNG</li> </ol>                                                                                                    |                                                                                                    | He tiln/ Full nameBÜI TH  HOA<br>CMIND/CCCD/H6 chile/UPasssport 55/No.132257398 Ngay olip/ Ins                                                                                                    | suance date:18/08/2011 Noi oljp/ Issuance place/Prú Tro                                                                                                    | danh muc                                                   |                                    |
| 1. Đảng ký mở tải khoản                                                                                                    |                                                                                                    | XÁC NHÂN VÀ ĐÂNG KÝ J CONFIRMATION AND REDISTRATION                                                                                                    |                                                                                                    |                                                            |                                    |
| In Blag wirk: also make in algo take heige Dioga juho guhung Thoi: dieke tak durgs during the Take Notes and the Diaga set of the Diaga set of the Diaga set                                                                                                    | di Prevene, Nuchin Hang (ding yi shi tatu hi chi du ang Yang Olog yi a ding yi ni<br>di quala yi titi ali shi yi di shi vu ki tahu tatu ang gi ang di chi ning hang bandi the o<br>Nalat teas ori dinn cia Prevene (nile of vi 'titi Nobalin Thubing, titi kinalar Nata<br>Liang that diffin. Titi Kholin Giao Dich Ching Nobeln vi 'titi Kholin Thubing, titi | <ol> <li>Bing vide twy dap thesi dhang alsh halac cong dap wide has been ging vali mål dö<br/>vi ag vin hap bit förerers att i nog må di ding. Mach hag vise raha dore gå triller and<br/>höng ag ka ha di valing ni stad dir gringsgå og bit skyrt få pråvanget men er<br/>partner or etter metoda galad and receded af metodet af bit forstal for darate<br/>forsancesson at there Securities Congradio (Parketer 2) for kongrad (Parketer)<br/>for bitter skyrt etter skyrt etter skyrt etter skyrt etter skyrt etter<br/>forsancesson at therefore Securities Congradio (Parketer 2) for kongrad (Parketer 2)<br/>for skyrt etter skyrt etter skyrt etter skyrt etter skyrt etter skyrt etter skyrt etter<br/>for skyrt etter skyrt etter skyrt etter skyrt etter skyrt etter skyrt etter skyrt etter skyrt etter<br/>for skyrt etter skyrt etter skyrt etter skyrt etter skyrt etter skyrt etter skyrt etter skyrt etter<br/>for skyrt etter skyrt etter skyrt etter skyrt etter skyrt etter skyrt etter skyrt etter skyrt etter<br/>for skyrt etter skyrt etter skyrt etter skyrt etter skyrt etter skyrt etter skyrt etter skyrt etter skyrt etter<br/>for skyrt etter skyrt etter skyrt etter skyrt etter skyrt etter skyrt etter skyrt etter skyrt etter skyrt etter<br/>for skyrt etter skyrt etter skyr</li></ol> | O Lic plut tride studic hang ola Prostries hole priving Pluic Valle drock (po dyng<br>Tai Obiologia drin the lar LO pag of Q plank Christy holen Prostree ("Planewer")<br>draft plut entertral code companyolity (b as and Planeter's customed extremelyment<br>tamer hereby confirms being introduced to open the Account/continue to make<br>Mater 2).                                                                                                    | Đầu tư ngay                                                |                                    |
| X Cs                                                                                                    | Không                                                                                                    | Ho và tên <i>Fuil name</i> : Tester 008                                                                                                    |                                                                                                    |                                                            |                                    |
| <ol> <li>Dang việc troện dang kỳ mô tai khoản giao dựch vị đuy chuẩn khoản và Điều Kiện Ciao tạch việc truết nhật khoản và Điều Kiện Ciao tạch kế C</li> <li>Đảng kỳ thông tin tiên tạo của Khách Hàng</li> </ol>                                                                                                    | , cuao ujich ký cuy j nimo privoný tinuc olivi tá cung vol kiejc glao kelt hipo tiong<br>Juý quy djinh tál Muc VI của Higo Đông này.                                                                                                    | Mā gidt thileu/Referral code 800000012<br>2. Khách hàng đáng kỹ tham gia Chich sách phát tiến khách hàng của Pinetree theo cá                                                                                                    | ác điều khoản và điều kiện đính kèm theo Phiếu Đảng kỳ này ( <b>"Chinh sách"</b> ).                                                                                                    |                                                            |                                    |
| Đặi chỉ liên lạc đảng kỳ: Xã Thạch Đồng, Huyện Thanh Thuỳ, Phú Tho<br>Số đặn thuội đảng kỳ: 0100000018                                                                                                    |                                                                                                    | Fixich hang saic might did doc kỳ và Niek tri dia Quyên, tại tin khi tham gai vào Chiho<br>hiệ duy độ Ni khi Nhi hàm than thư quyến tri din thiến thiến thế thiến thiến thi                                                        | sich néu ten, dông thời chấp nhập và đông ý thanh toàn các không phí dịnh vụ<br>cho hoà lụi throng bhá từ throngh ngh hoà l. The Cantonerr applicant to participata in<br>a Agplication ( <b>'Policy'</b> ). Customer confirms that Customer has carefully read and<br>gt and agree to pay the service fees agplicable to Customers in accordance with                                                                                                    | • •                                                        |                                    |
| Enal fölg sig tellgignati.com 3. Döng ký tál kholin följen häng cila Khieln Häng 4. Só tál kholer. Tén följen häng:                                                                                                    |                                                                                                    | 3. Indict hing dong y clag Preview of talan quyin cità dong alla dfi, da sung si à ge dan Nacha Hang theo Bill by plannag thior na an più la you hing dhang na bil kindan giao di falla vide hina di tala di sub di sub                                                               | ng Chiến sách tạt bất kỳ thời điểm nào bằng việc công bố hoặc thông bảo cho<br>(nh chiếng bảo kết giữa Natch hàng và Pinetres, Khách hàng sác rhiện<br>ngh và của ngingề nhai gi chiến sách đang kho khiếi khách không đác chiến<br>ethere hàn tến hất nghĩ tha cáching ament, rappierent rất đặc đạph tên Pinky xă any<br>vitrite înstraity accuncie quanhi contract ethere nhào the bênet Chaitamen and                                                                                                    | Bảng giá                                                   |                                    |
| Chi shint:                                                                                                    |                                                                                                    | Proteine. Customer confirms that by contraining using products and services provide<br>is deemed as unconflictually accept such anrednenets and/or supplements of Proteiner<br>4. Khick haing dileng i chop help Proteiner that that by chi as declos, sick make will vikihoge and<br>external states will be all before in a label but of a calcular visit and so will vikihoge and more<br>them.                                                                                                    | d by Pinetree without requesting to stop participating in the Policy, the Customer<br>wee.<br>And name to Name's gold this balk by thong sin naio cala Khakch hang, base gibm<br>field in state, state data south an unit on which be an bit wint to have discussion but has                                                                                                    | Watchlist Thị trườn                                        | ng Smart Watchlist Lô lẻ           |
| Chi nhânt:                                                                                                    |                                                                                                    | returns y lowing sporting to may not set the fact that the day gain control to may so that the operation of the low part of the low the set of the low the set of                                                               | on one of the second second se                   | Watabliat                                                  |                                    |
| Ojch ve gias dich chúng kholin trục tuyến, bao gồm nhưng không giới hạn, mở tài kholin,<br>Pinetree chấp nhận:     Oi     Cú                                                                                                    | đặt liệnh, sửa liệnh, hủy liệnh, chuyển tiên, thành toán và liệnhỳiệu cầu khác được<br>Không                                                                                                    | <ol> <li>Khách hàng cam kết chịu nej trách nhiện về tinh chính xác, đây đủ của thông tin mà<br/>này? ( Sustainer undertailes to bear all negonitibilities for the accuracy and completer<br/>participate in the Policy under this Application.</li> </ol>                                                                                                    | Khách hàng cung cấp và việc đáng kỳ tham gia Chính sách theo Phiếu Đảng kỳ<br>neasí of the information provided by the Customer and the registration to                                                                                                    | watchilst                                                  |                                    |
| Dịch vụ ông truộc tiên bản chẳng khoản tự động     Có     Có     .     Dàng ký phương thức xác thực                                                                                                    | Không                                                                                                    | 6. Chiến sách này và việc áp dụng phí tích vụ đối vài các giao địch của Khách hàng the xác nhận bối Printere duới đụy. Đãi kỳ sửa đội, bối vào Diang kỳ nhệ chố là hình thức khác thao chiên sách của Printere tại ting thời điểm! The Policy and the sa applieid and Changde, mgengeting hình mức khon Kay ame transiti.                                                                                                    | re quy định tại Chinh sách sả phát sinh kết từ thời điển Phiếu Dăng kỳ này được<br>được là được khi có xác nhận nhặc thông bảo của Pheteree Báng văn bán hoặc<br>anice fea applicable to the Customer's transactions under the Policy shalt die<br>inderent of supplement to thinh Application can be applied ance it is actimatedigad                                                                                                    |                                                            |                                    |
| Bản cạnh phương thúc xác thực sử dụng mặt khẩu OTP được cung cấp qua ứng dụng củi<br>nhân tới số điện thoại đăng kỷ của Khách Hàng (phát sinh khi Khách Hàng sử dụng với<br>hoặc phương thức xác thực khác tùy theo áp dụng của Pinetree tại từng thời điểm, Khách                                                                                                    | a Pinetree trên điện thoại/máy tính/thiết bị khúc (miền phỉ) hoặc OTP gối qua tin<br>mức phí được tinh theo biểu phí hoặc công bổ của Pinetree tại từng thời điểm)<br>Hàng đảng kỳ thêm phương thức xác thực sau đáy:                                                                                                    | or notified by Phetree in writing or other method in accordance with Phetree's policy<br>XAC NewAn CUA FINITEEL ACKNOW                                                                                                    | y from time to time.                                                                                                    |                                                            |                                    |
| ☐ Thé ma trận ☐ Chủ kỳ số Nhà cung đặp: Một giao độn của Nhàc Nhậng thị sối đượng một trong các phưng một a sối truc, nhì hủ thự phưng trộc và chủn sáng, trự phưng và chủ nhà sáng, các phưng một nhàc nhà cung cáp như nhàc nhà cung cáp như bảo thủ cung chuy chuy chuy chuy chuy chuy chuy chuy                                                                                                    | 66 Senial<br>Arec & dung triAct bit Presente. Finences of this thay dfi visitnice tof sung this<br>with (or this prif image and fin prices mits on the true dury calling kill, si is dung bit<br>in these thiding bios calle Privateent thing qual bit kill private prior that any dight tail                                                                  | Pivetver då nhån dupp Phills Däng Ký của tridich hàng thự trên từ Pivetver achrowiedges                                                                                                    | receipt of the adover Application from the Customer at                                                                                                    |                                                            |                                    |
| - twe<br>Đồng ý                                                                                                    |                                                                                                    | Đồng                                                                                                    | ý                                                                                                    |                                                            |                                    |
|                                                                                                    |                                                                                                    |                                                                                                    |                                                                                                    | Home Sán phẩm                                              | Giao dich Tra cứu Tài sản          |